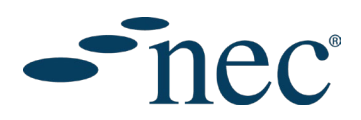

## Proceso de compra

- 1. En la página Contrato o en las páginas Guía del Usuario, seleccione el formato del documento en el menú desplegable. Si fuera necesario, puede hacer clic en el símbolo de moneda para seleccionar otras monedas. Seleccione la cantidad de productos deseada y haga clic en "Añadir a la Cesta". Luego, haga clic en "Checkout" (tramitar pedido). **Explicación de los formatos:** 
  - En papel: copia impresa del contrato o de la guía del usuario.
  - **Biblioteca Digital:** la posibilidad de que un único usuario vea, descargue e imprima documentos a través del portal en línea de Contratos NEC.

| -nec4                                 | Format N                          | leed help choosing? Need a corporate license? |
|---------------------------------------|-----------------------------------|-----------------------------------------------|
| - 11004                               | Paperbound - £114.00              | ✓ 🛟 GBP f                                     |
| engineering and construction contract | Paperbound gives you              | Paperbound doesn't give you                   |
|                                       | Our high-quality printed          | S The ability to print your contract          |
|                                       | paperbound contract               | A digital copy of this contract               |
|                                       | Our high-quality printed pape     | rbound contract.                              |
|                                       | Quantity £114                     | .00                                           |
|                                       | - 1 + A                           | dd to Basket $ ightarrow$                     |
| June 2017                             | Get this for £93.00 with Platinum | /Gold Users' Group Membership                 |

2. En la página Capacitación, seleccione el formato del curso en el menú desplegable. Si fuera necesario, puede hacer clic en la moneda para seleccionar otras monedas. Para los Cursos Virtuales o Presenciales, seleccione el lugar y la fecha de inicio deseados, así como la cantidad necesaria de asistentes. Luego, seleccione "Añadir a la Cesta". Para la Capacitación en Línea, disponible bajo solicitud previa, solo tiene que hacer clic en "Añadir a la Cesta" para avanzar. Luego, haga clic en "Checkout" (tramitar pedido).

|                                                                                                    | Format Training types explained Need Corporate training?                                                          |
|----------------------------------------------------------------------------------------------------|----------------------------------------------------------------------------------------------------|
|                                                                                                    | Virtual Training - from £427.00 V                                                                                 |
|                                                                                                    | You can book up to 5 delegates online. If you wish to add more delegates<br>you will need our Corporate solutions |
|                                                                                                    | Pick a location                                                                                                   |
|                                                                                                    | Singapore United Kingdom                                                                                          |
| Watch Tim Knee-Robinson, NEC Tutor and NEC4 drafter talk<br>about why you should attend the NEC4: Introduction to | Pick a start date                                                                                                 |
| Engineering and Construction Contract (ECC) training.                                                             | Thu 24th April 2025                                                                                               |
|                                                                                                    | You have chosen Virtual Training, on Thu 24th April 2025                                                          |
|                                                                                                    | ① This is a one day course                                                                                        |
|                                                                                                    | This course runs from 09:00 to 17:00 local time                                                                   |
|                                                                                                    | This course is delivered in English Add to calendar 🛱                                                             |
|                                                                                                    |                                                                                                    |
|                                                                                                    | Attendees         £427.00           ·         1         +         Add to Basket →                                 |

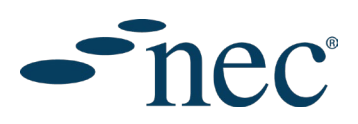

 En la página de la Cesta de la Compra, se le pedirá que Inicie Sesión. Haga clic en el botón para iniciar sesión o para crear una nueva cuenta. Si usted es un usuario recurrente, vaya al paso 8. Para crear una nueva cuenta, introduzca una dirección de correo electrónico para iniciar el proceso.

| Login/Register                                                                                                |                                                                                                    |
|----------------------------------------------------------------------------------------------------|----------------------------------------------------------------------------------------------------|
| You will need to have an account in order to purchase our<br>products and book places for events and courses. |                                                                                                    |
|                                                                                                    |                                                                                                    |
| Returning users If you already have an account, please sign in using your email address and password below.   | + New users Please enter your email address. This will also be your username for logging into the website. |
| Email                                                                                                    | Email address                                                                                              |
|                                                                                                    | 1                                                                                                    |
| Password                                                                                                    | Confirm email address                                                                                      |
|                                                                                                    |                                                                                                    |
| Forgotten pessword? Sign in →]                                                                                | Register now 🗸                                                                                             |
|                                                                                                    |                                                                                                    |

- 4. Rellene los datos en la página de registro o inscripción:
  - Título
  - Nombre
  - Apellido
  - Teléfono
  - Cargo
  - Contraseña
  - Confirme su contraseña
  - Membresía del Grupo de Usuarios: Si su empresa forma parte del Grupo de Usuarios NEC, introduzca los datos de la membresía. De lo contrario, déjelo en blanco.
  - Preferencias: deje la primera casilla sin marcar para recibir comunicaciones de NEC; deje la segunda casilla sin marcar si desea que sus acreditaciones aparezcan en el Registro de Acreditaciones de NEC.
  - Marque esta casilla para aceptar los términos y condiciones
  - Marque esta casilla para aceptar la política de privacidad
  - Confirme que usted no es un robot
  - Haga clic en el botón "Registrarse".

| - nec         | Why Choose NEC          | Products and Services | Projects    | Resources |
|---------------|-------------------------|-----------------------|-------------|-----------|
| Register      |                         |                       |             |           |
| Personal info | rmation                 |                       |             |           |
| leena.waraich | -naidu@thomastelford.cc | m                     | Change emai |           |
| Title         |                         |                       |             |           |
| Mr.           |                         |                       |             | ~         |
| First name    |                         |                       |             |           |
| Last name     |                         |                       |             |           |
| Telephone     |                         |                       |             |           |
| Job title     |                         |                       |             |           |
|               |                         |                       |             |           |

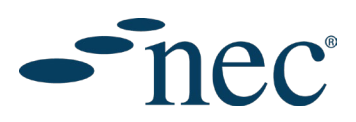

5. En la siguiente pantalla, se le pedirán los datos de su empresa. Puede introducir el nombre de su empresa para buscar y seleccionar una empresa que ya forme parte de nuestra base de datos, o hacer clic en "Crear Nueva Empresa" para introducir manualmente el nombre y la dirección de su empresa. Cuando haya realizado este paso, se le enviará un correo electrónico para que active su cuenta.

| Register            |                                                                   |
|---------------------|-------------------------------------------------------------------|
|                     |                                                                   |
| Account ad          | tivation                                                          |
| You have<br>account | been sent an email containing an activation link to activate your |

| Find company                                                                                                  |        |
|----------------------------------------------------------------------------------------------------|--------|
| We require your personal website account to be linked to a company ac<br>Please search for your company below | count. |
| TTL Search                                                                                                    | ٩      |
| Company search results                                                                                        |        |
|                                                                                                    | •      |
| TTL Training<br>8 storeys gate, westminster, london, swip bat, united kingdom                                 |        |
| KTL<br>UNIT P, M7 BUSINESS PARK, NEWHALL, NAAS, KILDARE, 0001, IRELAND                                        |        |
| ETL<br>115 OLYMPIC AVENUE MILTON PARK, MILTON, ABINGDON, OX14 45A, UNITED KINGDOM                             |        |
| ETL INDIA HOUSE 2ND FLOOR 45 CURLEW STREET, LONDON, LONDON, SE1 2ND, UNITED KINIGNOM                          | •      |
| Create new company Select company                                                                             | ~      |
|                                                                                                    |        |

6. Haga clic en el enlace incluido en el correo electrónico de activación para finalizar el proceso de registro. Luego se le pedirá que inicie sesión en la nueva cuenta, lo que le permitirá iniciar sesión en calidad de usuario recurrente.

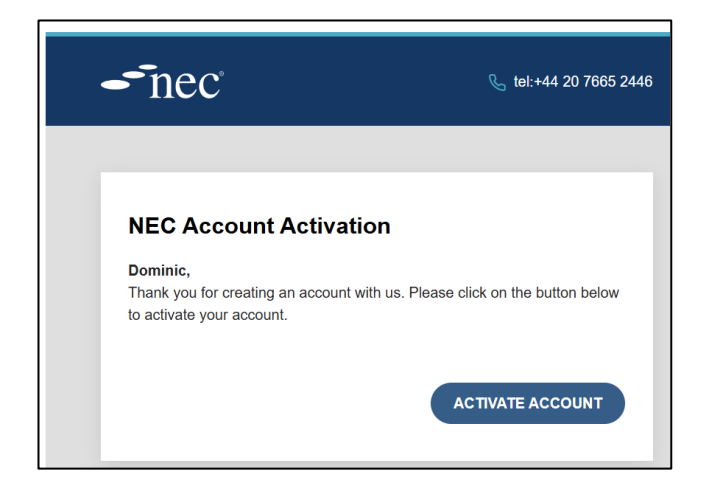

| -   | nec          | Why Choose NEC            | Products and Services                  | Projects | Resource |
|-----|--------------|---------------------------|----------------------------------------|----------|----------|
| Re  | gister       |                           |                                        |          |          |
| Acc | ount activa  | ation                     |                                        |          |          |
|     | i Your accou | unt has now been activate | d. Please click <u>here</u> to log in. |          |          |

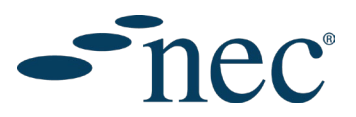

7. Una vez que haya iniciado sesión, se le llevará a la página de inicio, con los datos de su cuenta en la esquina superior derecha de la pantalla. Haga clic en el icono de la Cesta de la Compra.

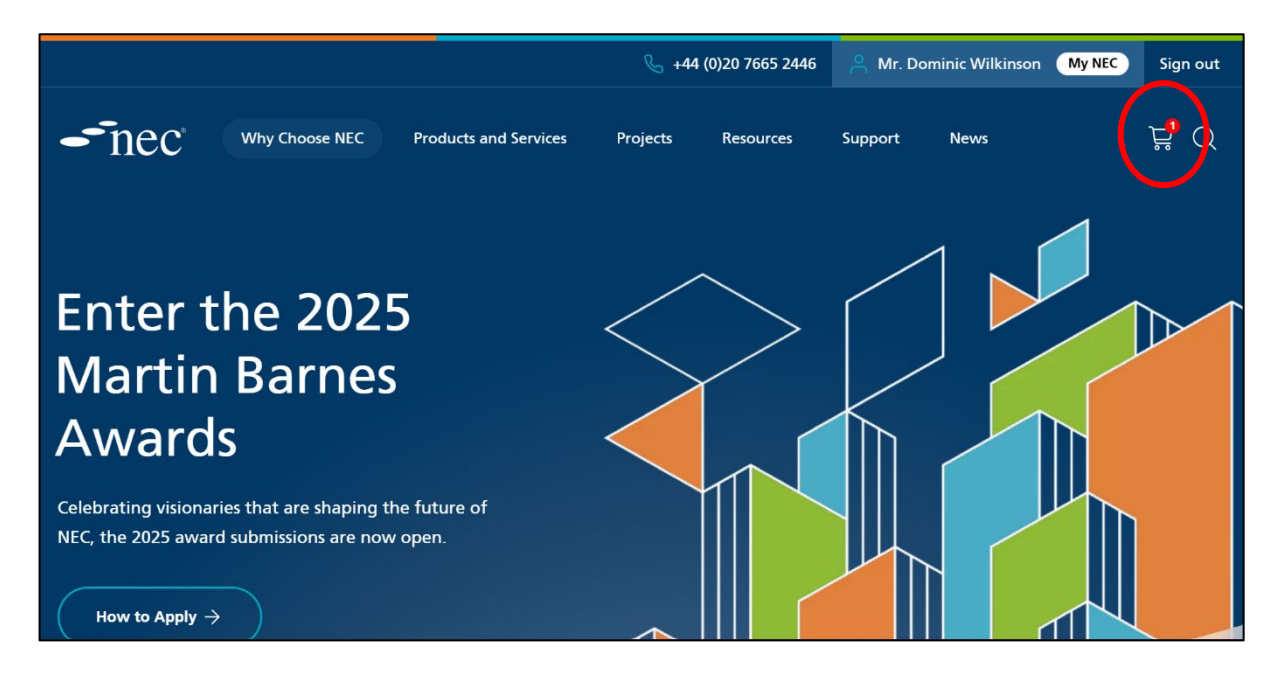

8. Haga clic en "Checkout" (tramitar pedido) para continuar el proceso de compra.

|                                      |                                      |                              | <b>&amp;</b> +44 | (0)20 7665 2446 | A Mr. Do | ominic Wilkinson My NEC    | Sign     |
|--------------------------------------|--------------------------------------|------------------------------|------------------|-----------------|----------|----------------------------|----------|
| -nec°                                | Why Choose NEC                       | Products and Services        | Projects         | Resources       | Support  | News                       | Ļ        |
|                                      | Shopping Cart                        | Payment Method               | Delivery         | Order Prev      | iew      | Payment                    |          |
| Shopping Car                         | t                                    |                              |                  |                 |          |                            |          |
| NEC4: Eng<br>Constructi<br>(Paperbou | ineering and<br>ion Contract<br>ind) | Paperbound Qty<br>Contract - | 1 +              | £114.00         | ×        | Subtotal<br><b>£114.00</b> |          |
|                                      |                                      |                              |                  |                 |          | Checkout $ ightarrow$      |          |
|                                      |                                      |                              |                  |                 |          | Shipping and VAT (if app   | licable) |

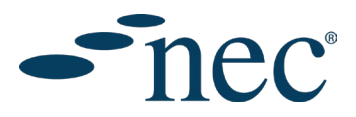

9. Seleccione una modalidad de pago: Tarjeta de Débito/Crédito o introduzca el número de Orden de Compra. Si ha comprado un producto físico, especifique si la dirección de envío es la misma que la dirección de facturación. A continuación, haga clic en "Avanzar".

| - nec          | Why Choose NEC     | Products and Services | Projects | Resources Support | News               | Å, ď            |
|----------------|--------------------|-----------------------|----------|-------------------|--------------------|-----------------|
|                | Shopping Cart      | Payment Method        | Delivery | Order Preview     | Payment            |                 |
| Payment meth   | nod and billing    |                       |          |                   |                    |                 |
| Payment method |                    |                       |          |                   | Procee             | bd $ ightarrow$ |
| How do you war | nt to pay?<br>Card |                       |          |                   |                    |                 |
| PO Number      |                    |                       |          |                   | ← Back to Shopping | g Cart          |
|                |                    |                       |          |                   |                    |                 |

10. Si usted va a comprar un producto físico, seleccione las opciones de entrega. A continuación, haga clic en "Avanzar".

| - nec                             | Why Choose NEC                          | Products and Services | Projects | Resources Suppo | rt News          | Ë, O           |
|-----------------------------------|-----------------------------------------|-----------------------|----------|-----------------|------------------|----------------|
|                                   | Shopping Cart                           | Payment Method        | Delivery | Order Preview   | Payment          |                |
| Delivery                          |                                         |                       |          |                 |                  |                |
| Options                           |                                         |                       |          |                 | Proce            | eed  ightarrow |
| Choose a delivery                 | preference                              |                       |          |                 |                  |                |
| Tracked (£3.50<br>Tracked deliver | <b>D)</b><br>ry allows you to track you | r order               |          |                 | ← Back to Paymer | nt Method      |
| Delivery charg                    | jes explained                           |                       |          | ~               |                  |                |
|                                   |                                         |                       |          |                 |                  |                |

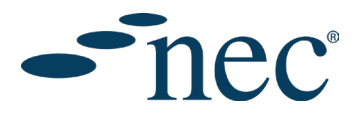

11. Esta pantalla es la última oportunidad de revisar los datos de su compra. Si todos los datos son correctos, haga clic en "Proceder al Pago".

| iverv        | preference                            |            |     |            |           | £0.00                           |
|--------------|---------------------------------------|------------|-----|------------|-----------|---------------------------------|
| ,            |                                       |            |     |            |           | Total                           |
| Tracke       | ed delivery                           |            |     |            |           | £117.50                         |
|              |                                       |            |     |            |           | Proceed to Payment $ ightarrow$ |
| heca<br>root | NEC4: Engineering and                 | Paperbound | Qty | Before tax | After tax |                                 |
|              | Construction Contract<br>(Paperbound) | Contract   | 1   | £114.00    | £114.00   | ( Dark to Daliance)             |

12. Introduzca sus datos de pago en esta pantalla. A continuación, haga clic en "Efectuar el Pago".

| ard information                         |   |      | Complete Payment $ ightarrow$ |
|-----------------------------------------|---|------|-------------------------------|
| Amount to pay                           |   |      |                               |
| £117.50                                 |   | 4 Pa | rk to Order Proview           |
| Card Number                             |   |      |                               |
| Paysafe:                                |   |      |                               |
| Expiry Date                             |   |      |                               |
| MM / YY                                 |   |      |                               |
| CCV Code (Last 3 digits on back on card | ) |      |                               |

Si no ha podido finalizar su compra, póngase en contacto con nosotros a través de este formulario web.